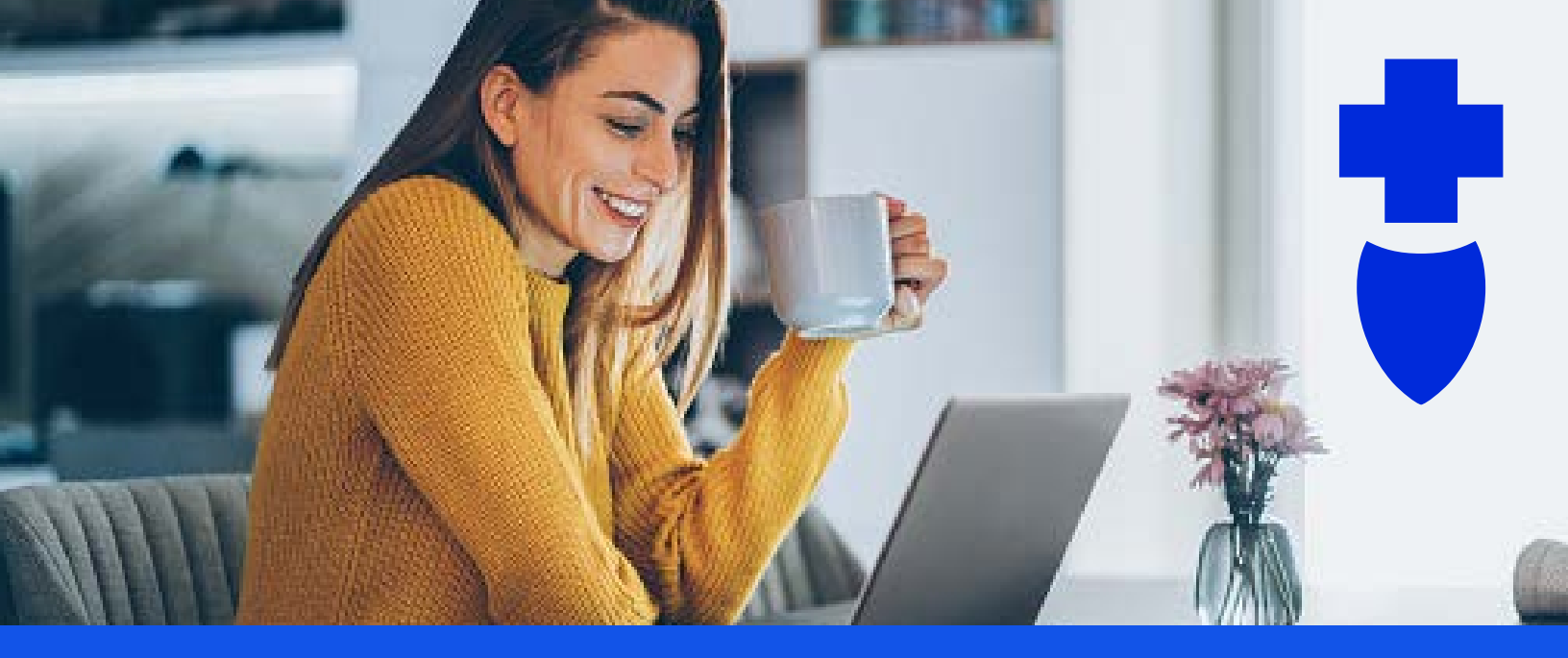

# How to verify your spending account claims

Your Anthem spending account(s) helps you save money by paying for healthcare or childcare expenses for yourself and your eligible dependents with pretax dollars. This includes your Healthcare Flexible Spending Account (HCFSA), Limited Purpose Flexible Spending Account (LPFSA), Day Care Savings Account (DCSA), and Health Reimbursement Arrangement (HRA).

When you use your spending account funds, Anthem substantiates or verifies the claims to make sure funds were used on eligible expenses and applied to the correct plan year under IRS guidelines. Sometimes, Anthem will need supporting documentation — such as an itemized receipt, Explanation of Benefits (EOB), or detailed statement — to complete this verification process.

If you do not provide supporting documentation to substantiate an expense(s), it can affect your taxable income. The IRS requires you to pay taxes on the amount you spend for that claim. The total dollar amount of unsubstantiated claims will be added to your income as taxable amounts.

### Here's how to substantiate an expense. More details on each step are provided in this guide:

- 1. Identify outstanding claims that need substantiation by plan year.
- 2. Get the EOBs (see separate guides available on the benefits website) or other documentation, such as a detailed receipt, for those outstanding claims. They will need to be submitted as PDF or JPEG documents. Word documents will not be accepted.
- 3. Upload substantiation documents for each outstanding claim.

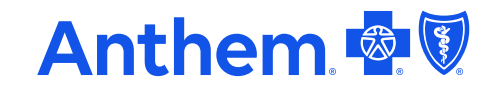

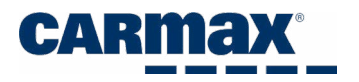

## Identify outstanding claims

To identify claims from previous years that need attention:

Log in to anthem.com>myplans>spendingaccounts>managemyaccount.

Step by Step: Log in to anthem.com; Select Log In.

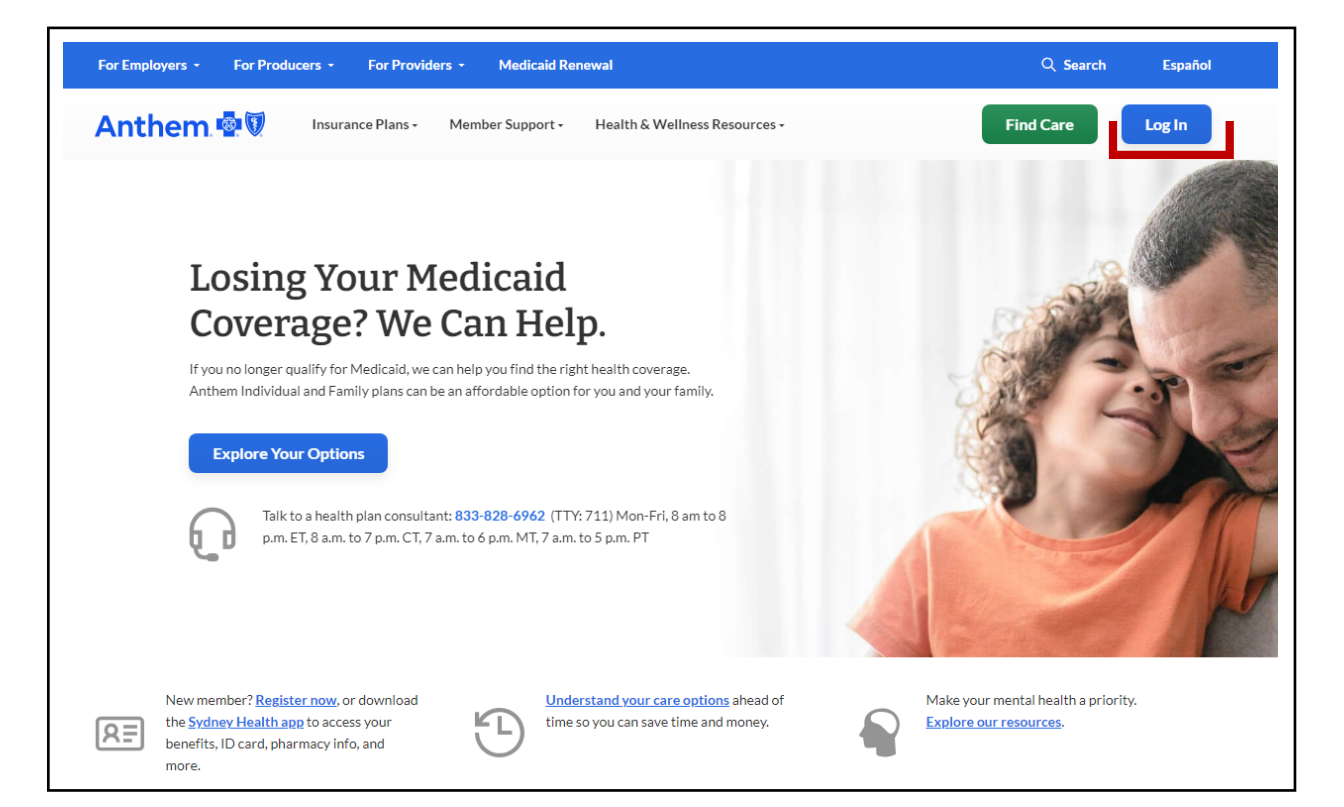

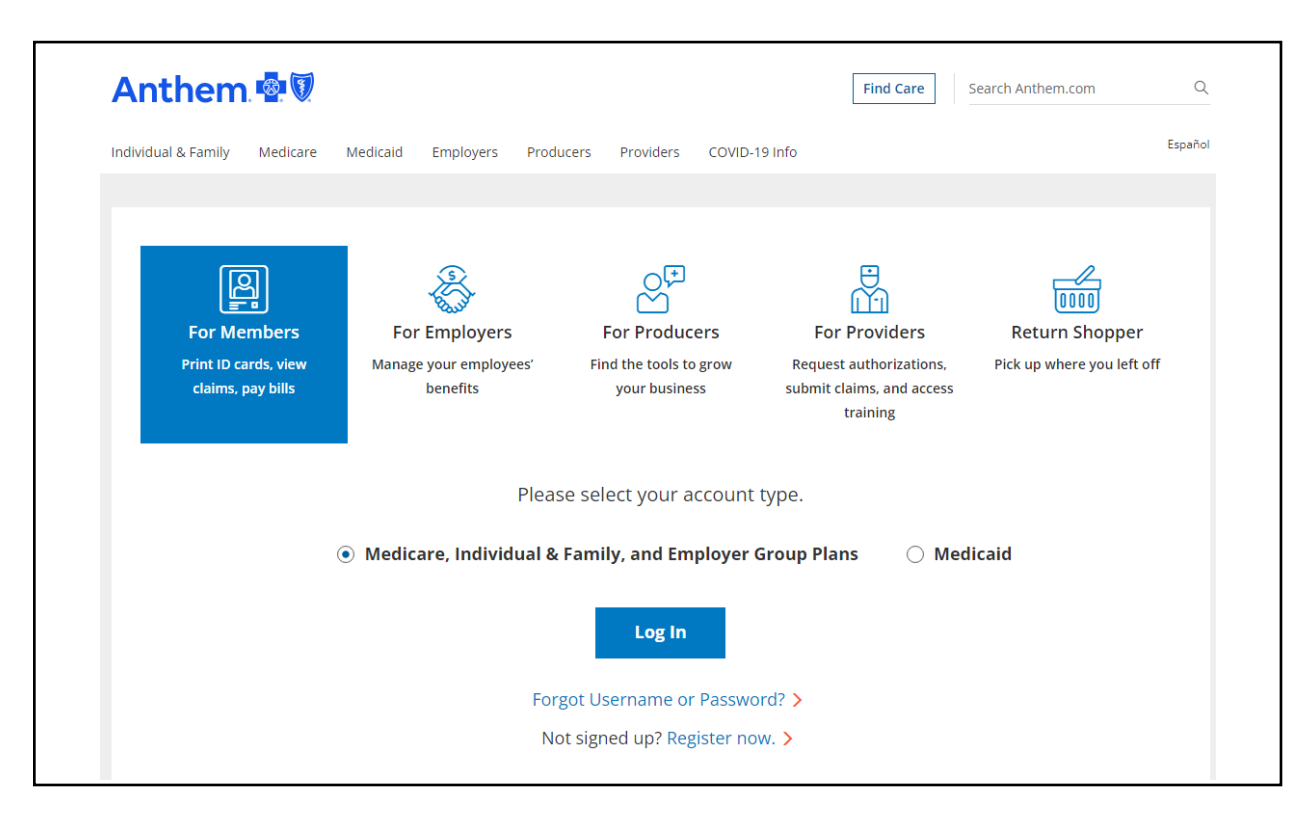

| Anthem              | 8        |               |             |                        |                         |                               | Find Care     | Search Anthem.com | Q       |
|---------------------|----------|---------------|-------------|------------------------|-------------------------|-------------------------------|---------------|-------------------|---------|
| Individual & Family | Medicare | Medicaid      | Employers   | Producers              | Providers               | COVID-19 Info                 |               |                   | Español |
|                     |          |               |             | Log in to y<br>Not sig | /our mem<br>ned up? Reg | ber account<br>gister now     |               |                   |         |
|                     |          | Em            | ail Addres  | s or Userna            | me                      |                               |               | ٦                 |         |
|                     |          | Pas           | sword       |                        |                         |                               | <u></u>       |                   |         |
|                     |          |               |             | Forgot U               | sername or              | Password?                     | 、)            |                   |         |
|                     |          |               |             |                        | Log In                  |                               |               |                   |         |
|                     |          | Are yo        | u trying to | shop for pla           | ns? You nee             | ed to log in to sh            | op.anthem.co  | n                 |         |
|                     | Are y    | ou eligible f | or Medicar  | e? Shop for            | Medicare p              | lans today at <mark>sh</mark> | op.anthem.cor | n/medicare        |         |

If you haven't logged in before, select **Register now** to create a username and password.

| Anthem 💀 🕅                                                                        | Find Care    | Search Anthem.com | Q       |
|-----------------------------------------------------------------------------------|--------------|-------------------|---------|
| Individual & Family Medicare Medicaid Employers Producers Providers COVID-19 Info |              |                   | Español |
| Log in to your member account<br>Not signed up? Register now                      |              |                   |         |
| Email Address or Username                                                         |              |                   |         |
|                                                                                   |              |                   |         |
| Password                                                                          |              |                   |         |
|                                                                                   | Ś            |                   |         |
| Forgot Username or Password?                                                      |              |                   |         |
| Log In                                                                            |              |                   |         |
| Are you trying to shop for plans? You need to log in to shop                      | o.anthem.con | n                 |         |
| Are you eligible for Medicare? Shop for Medicare plans today at shop              | o.anthem.com | n/medicare        |         |

| Welco         | ome!                                                                                                    |   |
|---------------|----------------------------------------------------------------------------------------------------|---|
| To regi       | ister, please select your identification type.                                                                                                    |   |
| Already       | y registered? Login Now                                                                                                    |   |
| RE            | Member ID<br>If we sent you a member ID card, enter that ID number so we can find you<br>in our system.                                                                                                    | > |
| <u>••••</u>   | Activation Code<br>Activation codes only apply to a very small percentage of our<br>membership. If you have received one by email, use it to register.                                                                   | > |
|               | Student ID<br>For students at participating colleges, enter your student ID number<br>exactly as it appears on your school ID card.                                                                                      | > |
| <i>\$</i> ??? | Employee ID<br>Employee ID applies to a very small percentage of our membership. If<br>your employer requires you to use your employee ID number to register,<br>enter that number exactly as provided by your employer. | > |

Select My Plans, and then Spending Accounts.

| Anthem 🚭 🕅                         |             |                           |                   |          |                   | Español               |
|------------------------------------|-------------|---------------------------|-------------------|----------|-------------------|-----------------------|
| My Plans Claims & Payments         | Care Prescr | riptions My Health Dashbo | bard Support      |          | Message           | s Profile Log Out     |
| d help finding<br>Medical Benefits | l – iťs fa  | ast, easy, and free.      |                   |          |                   |                       |
| Pharmacy Benefits                  |             |                           |                   |          |                   |                       |
| Dental Benefits                    |             |                           |                   |          | 0                 | 00                    |
| Vision Benefits                    |             |                           |                   | RE       | _<br>گ            | ୪୪                    |
| Spending Accounts                  |             |                           |                   | ID Cards | Find Care & Costs | CarelonRX<br>Pharmacy |
| ID Cards                           |             |                           |                   |          |                   |                       |
| Authorizations & Referrals         |             |                           |                   |          |                   |                       |
| Additional Insurance Policies      | . Com       | plete these recommend     | ded actions today |          |                   | → View All            |

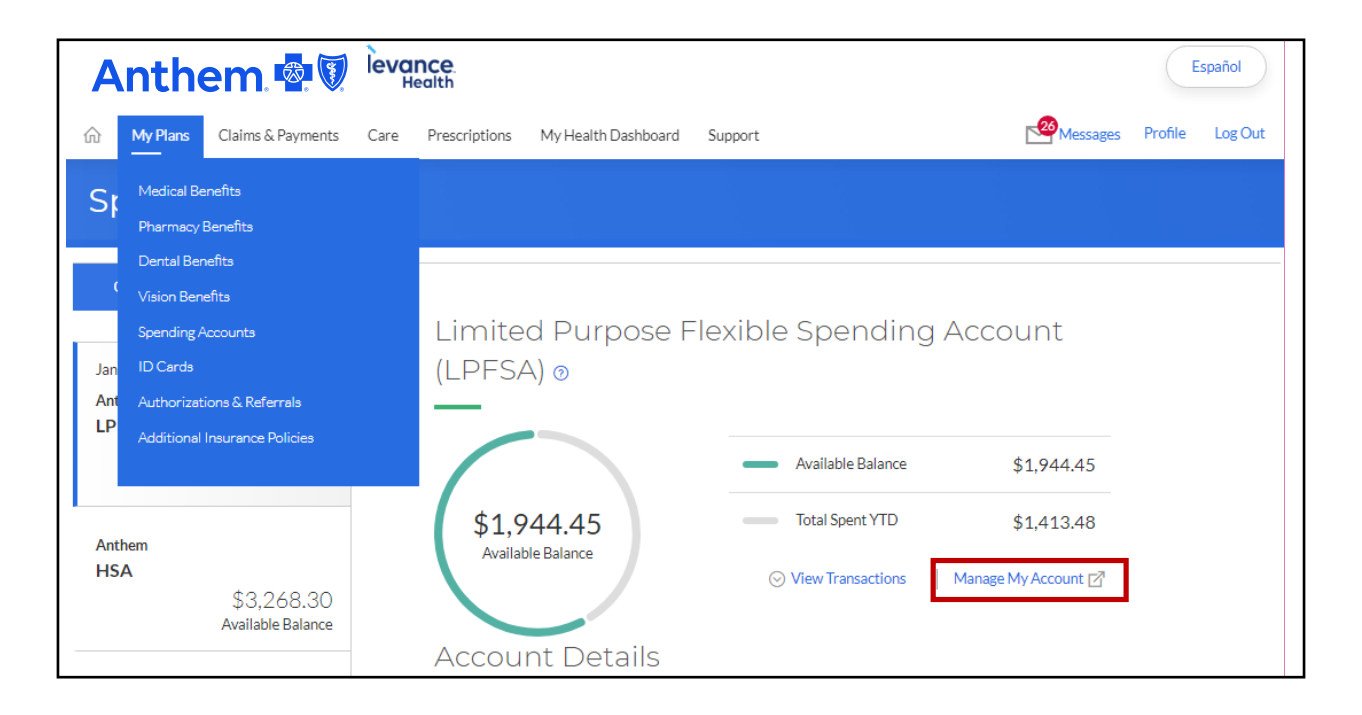

The current plan year will show on screen.

| Choose which account to view ( Accounts of Selected Period will be Populated ) Current ~                                                                                                    |                                                                    |                |
|----------------------------------------------------------------------------------------------------|--------------------------------------------------------------------|----------------|
| Check your balance. Check your deadline.                                                                                                    | N 1                                                                | SFSA store     |
| Then check out 2,500+ FSA eligible health products. No substantiation required.                                                                                                    |                                                                    | Shop FSA Store |
| Issues with debit card transactions posting to the wrong account? <u>Click here.</u>                                                                                                    |                                                                    |                |
| Request reimbursement for qualified medical expenses from your Flexible Spending Account (FSA), Limited<br>1. Select Submit a claim and complete the requested information.<br>2. Check the box to agree and select Submit | d Purpose FSA (LPFSA), Dependent Care FSA (DCFSA) and Commuter Ben | efits          |
| Health Care Flexible Spending Account (03/01/2024-02/28                                                                                                    | /2025)                                                             |                |
|                                                                                                    |                                                                    |                |
| Account Balance                                                                                                    | Account Summary                                                    |                |
|                                                                                                    | Payroll Deposits YTD                                               | \$0.00         |
| \$0.00                                                                                                    | Annual Election                                                    | \$0.00         |
| \$0.00                                                                                                    | - Spent                                                            | \$0.00         |
| \$0.00                                                                                                    | = Balance                                                          | \$0.00         |
|                                                                                                    | Deadlines                                                          |                |
|                                                                                                    | Plan Start Date                                                    | Mar 1, 2024    |
|                                                                                                    | Plan End Date                                                      | Feb 28, 2025   |
|                                                                                                    | Last Day for Spending                                              | Mar 1, 2024    |
|                                                                                                    | Last Day to Submit Claims                                          | May 29, 2025   |

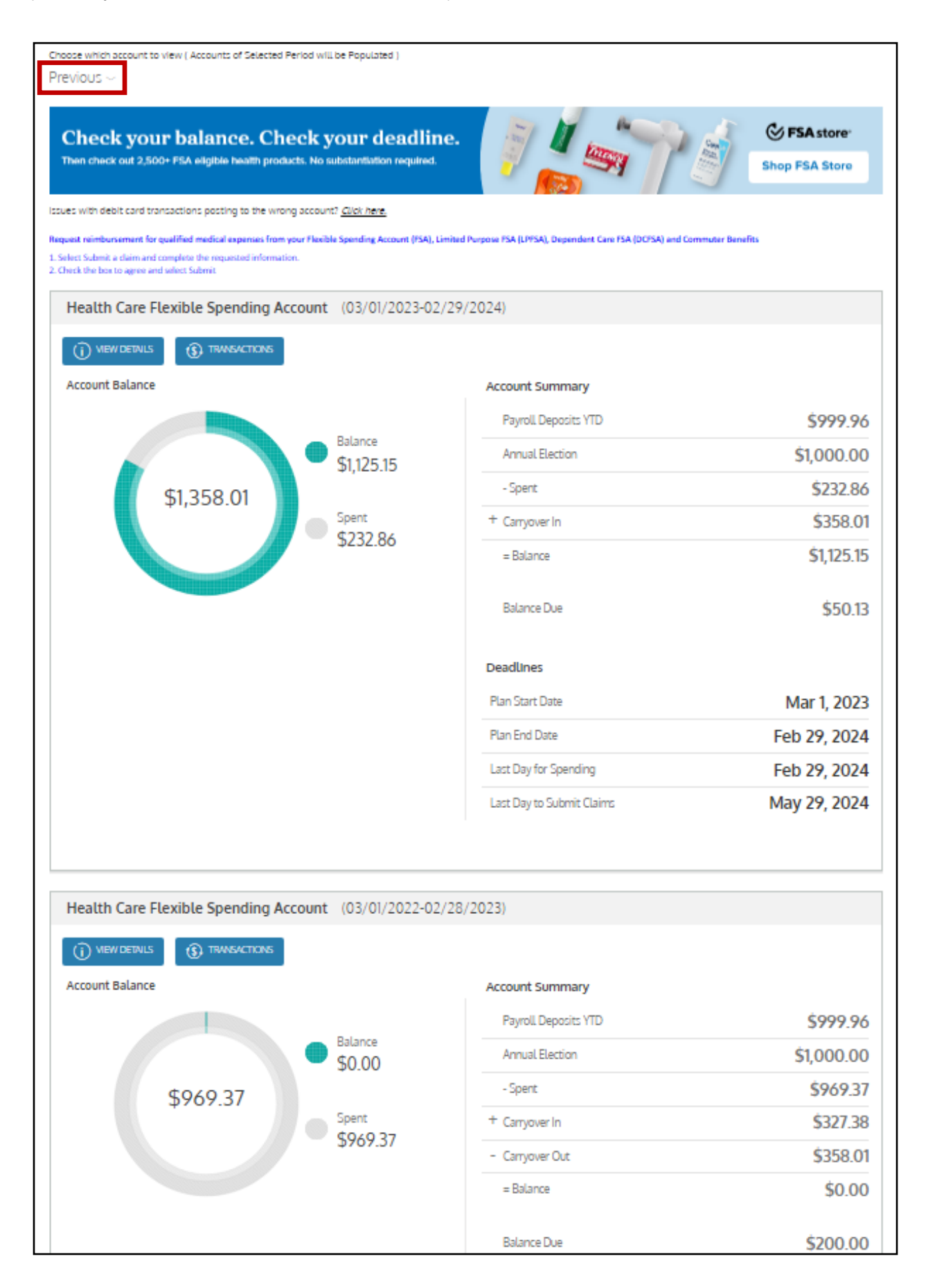

To view only claims that need substantiation, go to *Transactions*, select the year, and then select **Pending/Processing status**.

| Health Care Flexible Spending Ac                | count (03/01/2022-02/ | (28/2023)            |            |
|-------------------------------------------------|-----------------------|----------------------|------------|
| MEW DETWLS     TRANSACTIONS     Account Balance | ]                     | Account Summary      |            |
|                                                 |                       | Payroll Deposits YTD | \$999.96   |
|                                                 | Balance<br>\$0.00     | Annual Election      | \$1,000.00 |
| \$969.37                                        |                       | - Spent              | \$969.37   |
|                                                 | Spent<br>CO40 27      | + Carryover In       | \$327.38   |
|                                                 | \$707.57              | - Carryover Out      | \$358.01   |
|                                                 |                       | = Balance            | \$0.00     |
|                                                 |                       |                      |            |

**Note:** The year display is based on calendar year, not plan year. Be sure to check both calendar years associated with the plan year you want to view. For example, the 3/1/2020 – 2/28/2021 plan year requires that you review the 2020 and 2021 calendar years.

| Transactions          |                                                                                                    |                            |
|-----------------------|----------------------------------------------------------------------------------------------------|----------------------------|
| ear 2021 🗸 Plar       | In All                                                                                                    |                            |
| Which transactions do | You want to see? Select activities ✓<br>✓ Pending/Processing Authorized ■ Denied Q <u>SEARCH FOR TRANSAC</u> | tions 🖨 print transactions |
| (\$591.04)            | Health Care Flexible Card<br>Spending A<br>Ineligible Sample Claim                                           | ADD RECEIPT                |

### Get the Explanation of Benefits

See *Getting your EOB documents* available on the benefits website for details on how to view and download these documents.

# **Upload Substantiation Documentation**

Documentation needs to include the:

- Name of the member or dependent who received the service or product
- Date(s) of service or purchase
- Description of service or product, such as copay, office visit, prescription medication, or eyeglasses
- Provider or business name
- Amount of the claim or expense

The best types of documents to submit are:

- Explanation of Benefits (EOB)
- Itemized receipt
- Detailed statement from provider, which includes the information listed above

When you find the outstanding claim to substantiate, select the **Add Receipt** button.

| Transactions             |                                                  |              |        |                 |            |             |          |
|--------------------------|--------------------------------------------------|--------------|--------|-----------------|------------|-------------|----------|
| fear 2021 🗸 Plan         | All                                              | Type All     | ~      |                 | CEL        |             |          |
| Which transactions do ye | ou want to see? Select acti                      | vities 🗸     |        |                 |            |             |          |
| Approved/Posted          | Pending/Processing                               | Authorized   | Denied | ♀ SEARCH FOR TR | ANSACTIONS | PRINT TRAN  | SACTIONS |
| (\$591.04)               | Health Care Fle:<br>Spending Accol<br>Ineligible | Sample Claim | HART   | Feb 12, 2021    |            | ADD RECEIPT |          |

| ich transactions do yo<br>Approved/Posted | u want to see? Select activitie                     | Authorized   | Denied  | Q SEARCH FOR TRANSACTION | NS 🚍 PRINT TRANSACTIO |
|-------------------------------------------|-----------------------------------------------------|--------------|---------|--------------------------|-----------------------|
| (\$591.04)                                | Health Care Flexible<br>Spending Acco<br>Ineligible | Card         | Y CHART | Feb 12, 2021             |                       |
| Date Of Service                           | Feb 11, 2021                                        |              |         | RECEIPTS                 | ADD RECEIPT           |
| Description<br>Claimant                   | Sample Claim                                        | PAYMEN       |         | No receipts to display.  | PRINT                 |
| Account                                   | Health Care Flexil                                  | ble Spending |         |                          |                       |
| Plan Start Date                           | Mar 1, 2020                                         |              |         |                          |                       |
| Plan End Date                             | Feb 28, 2021                                        |              |         |                          |                       |
| Merchant Name<br>Reason For Denial        | Dr. Smith -Jones                                    | PAYMEN       |         |                          |                       |
| Payment Details                           |                                                     |              |         |                          |                       |
| Total                                     | \$591.04                                            |              |         |                          |                       |
| Posted                                    | \$591.04                                            |              |         |                          |                       |
| Ineligible                                | \$591.04                                            |              |         |                          |                       |
| Remaining Balance                         | Due \$591.04                                        |              |         |                          |                       |
| Approved                                  | \$0.00                                              |              |         |                          |                       |

From here, you can upload your substantiation documentation.

| Add Receipt                                 | × |
|---------------------------------------------|---|
| Please select a file that is less than 10MB |   |
| S Upload Receipt BROWSE                     |   |
| DRAG & DROP<br>your receipts here           |   |
| 🔀 CANCEL 🗸 SUBMIT                           |   |

Browse the location where you saved the EOB(s), which will usually be in the Documents or Downloads folder.

| Dpen                            |                           |   |   |
|---------------------------------|---------------------------|---|---|
| $\vdash \rightarrow - \uparrow$ | 🕹 > This PC > Downloads > | ~ | õ |
| Organize 🔻                      | New folder                |   |   |
| *                               |                           |   |   |

Select the document as you would for an email attachment. The document icon and the name will display on screen.

After you upload your substantiation documentation, the file you uploaded will appear with a document icon.

| Add Receipt                                      | × |
|--------------------------------------------------|---|
| Please select a file that is less than 10MB      |   |
| 5 Upload Receipt BROWSE                          |   |
|                                                  |   |
| DRAG & DROP<br>your receipts here                |   |
| EOB 2/11/21 rporation - HSA Wire Funding (6).pdf |   |
| 🔀 CANCEL 🗸 SUBMIT                                |   |
|                                                  |   |

Select **Submit** to complete the documentation submission. Your documentation will be reviewed and, if approved, the claim will move from Pending/Processed status to Approved/Posted.

If you have medical EOBs, or dental or vision documentation from another carrier or from Aetna (dental) or EyeMed (vision), log in to their site and navigate to the Explanation of Benefits (EOBs). Download the EOBs for the timeframes you need and then complete the submission process detailed in this guide.

If you are unable to get and submit supporting documentation, you can repay the plan. To repay the plan:

- Prepare a check payable to Claims Administrator in the **exact amount** of the balance due for each unsubstantiated transaction. If there are multiple unsubstantiated transactions, submit a check for each one.
- Mail to:
  - Claims Administration Member Payment Claims
     P.O. Box 161606
     Altamonte Springs FL 32716
  - Enter your HCID or member ID in the memo field.

You will not be able to view your accounts online if you have terminated your account or employment with CarMax more than 2 years ago. Please call Support at **833-290-2480** for further assistance.

For assistance with your spending accounts, Contact Anthem Health Guides at 833-290-2480.

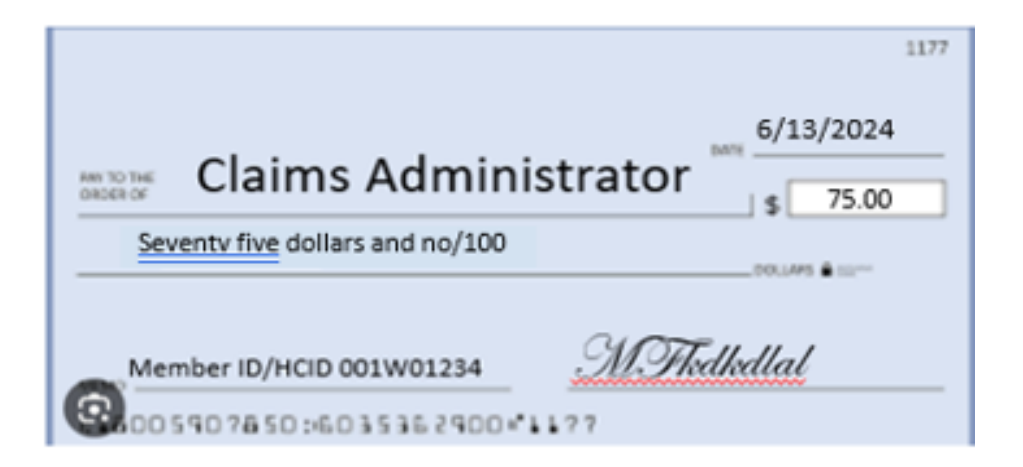

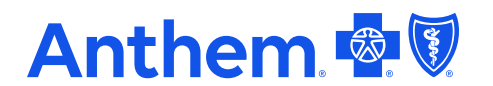

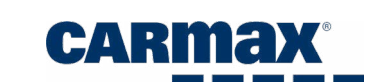